Indiana University

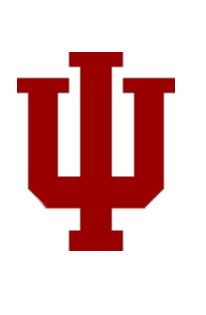

# iLab User Guide – IUB **U** Mass Spectrometry Facility

**User Manual** 

Abhijeet Malatpure 10-8-2018

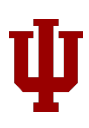

## Table of Contents

| Introduction                                                                               |
|--------------------------------------------------------------------------------------------|
| Reset password for your iLab account                                                       |
| Register for a new iLab account                                                            |
| Request training for MSFC equipment9                                                       |
| Create a walk-up session11                                                                 |
| Submit Request for Formula Confirmation14                                                  |
| Submit Request for Unknown Characterization18                                              |
| Submit request for MALDI Imaging, Targeted quantitation or Untargeted assay consultation22 |
| Review results of staff-run experiments23                                                  |
| Schedule equipment in advance                                                              |
| Edit existing reservation                                                                  |
| Use reserved equipment                                                                     |
| PI roles and workflows                                                                     |
| Assigning account access to lab member                                                     |
| Adding a grant to your list (usually an internal grant)32                                  |
| Controlling Lab Membership                                                                 |
| Assigning Finance/Lab Manager Role in iLab34                                               |
| Contact Us                                                                                 |

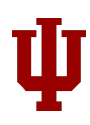

#### Introduction

IU Mass Spectrometry Facility Core (MSFC) is now using iLab for their equipment scheduling and payments. iLab Solutions is integrated with IU's financial system, which makes it easy for labs to authorize KFS payment accounts for availing core services.

Users must register for an iLab account. Once approved, a user can login and schedule time with any piece of MSFC's equipment after being trained. If your PI does not have an iLab account, they must register as well and follow the procedures under the PI Roles section of this document for managing and approving funds for you.

#### Reset password for your iLab account

If you are a PI and own IU KFS accounts, you probably already have an iLab account. To verify,

1. Please go to <u>https://my.ilabsolutions.com/service\_center/show\_external/4725</u>, click on the 'Sign in' button seen on top right, and click on 'Forgot your password?' link on the next page.

| Cros        | nt<br>S <b>Lab</b>    |      |
|-------------|-----------------------|------|
| From        | insight to Uutcome    |      |
| ۵           |                       |      |
|             | Eorgot your password? | Show |
| Remember Me | Sign In               |      |

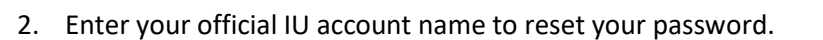

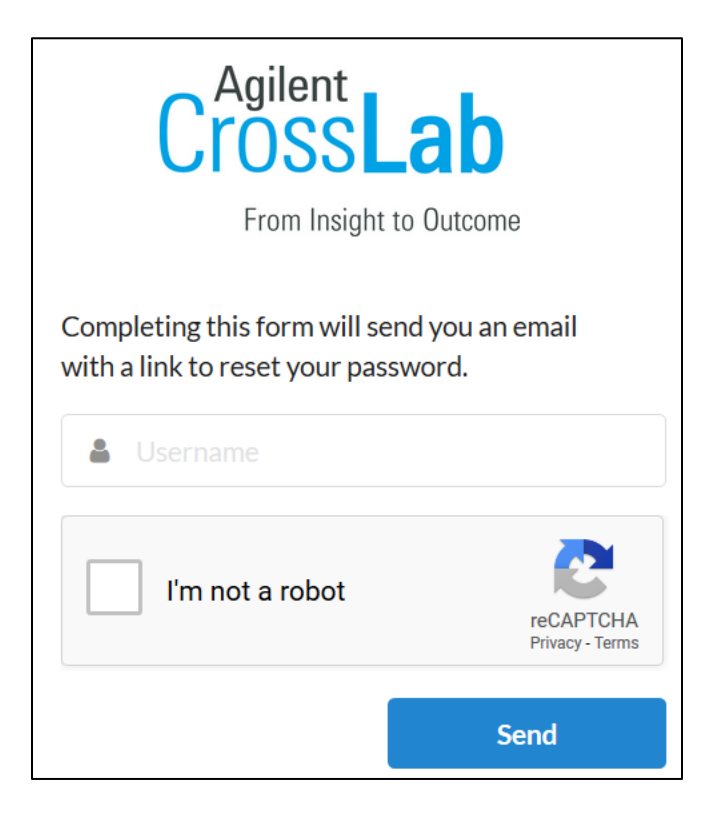

## Register for a new iLab account

- 1. Navigate to: <u>https://my.ilabsolutions.com/service\_center/show\_external/4725</u>
- 2. Click on the 'Register' link seen on top right corner.

| Ψ                                                                                                    | Sign In | Register |
|----------------------------------------------------------------------------------------------------|---------|----------|
| About                                                                                                    |         |          |
| IU Mass Spectrometry Facility                                                                                           |         |          |
| <u>Click here for the IU Mass Spectrometry Facility Kiosk</u><br><u>Click here for the Formula Confirmation request</u> |         |          |

3. Enter your **IU email address** in the space provided, verify the anti-spam reCAPTCHA, and check the box for 'I agree with iLab's privacy and security policies'.

| You are<br>Indiana Universit         | requesting access to t<br>y's IU Mass Spectrome | he<br>etry Facility. |  |
|--------------------------------------|-------------------------------------------------|----------------------|--|
| * Please enter your institution emai | address                                         |                      |  |
|                                      |                                                 |                      |  |
|                                      |                                                 |                      |  |

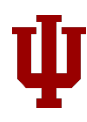

4. Enter your first name, last name, and choose appropriate primary role on the Personal Information tab.

| Start | Personal Information Group Associations Billing Information                             |  |  |  |  |  |  |  |
|-------|-----------------------------------------------------------------------------------------|--|--|--|--|--|--|--|
|       | You are requesting access to the<br>Indiana University's IU Mass Spectrometry Facility. |  |  |  |  |  |  |  |
|       | * First Name                                                                            |  |  |  |  |  |  |  |
|       | MyFirstName                                                                             |  |  |  |  |  |  |  |
|       | * Last Name                                                                             |  |  |  |  |  |  |  |
|       | MyLastName                                                                              |  |  |  |  |  |  |  |
|       | Phone Number                                                                            |  |  |  |  |  |  |  |
|       | My-Phone-Number                                                                         |  |  |  |  |  |  |  |
|       | * I am affiliated with the following institution                                        |  |  |  |  |  |  |  |
|       | Indiana University 🔹                                                                    |  |  |  |  |  |  |  |
|       | * What is your primary role at Indiana University?                                      |  |  |  |  |  |  |  |
|       | Student •                                                                               |  |  |  |  |  |  |  |
|       | Cancel Back Continue                                                                    |  |  |  |  |  |  |  |

5. Search for your PI to be associated with his/her lab in iLab and click on Complete button.

| Ψ     |                                                                                                    | Already have an account?                    | Sign In English ~   |
|-------|----------------------------------------------------------------------------------------------------|---------------------------------------------|---------------------|
| Start | Personal Information                                                                                                    | Group Associations                          | Billing Information |
|       | You are requi<br>Indiana University's IU                                                                                     | esting access to the<br>I Mass Spectrometry | Facility.           |
|       | * What lab or research group are you assoc<br>Please type the name of your group<br>Hint: You can also search using your Plo | riated with?                                | *                   |
|       |                                                                                                    | Cancel                                      | Back                |

6. You will receive an email from iLab for confirmation. Please follow instructions to activate your account.

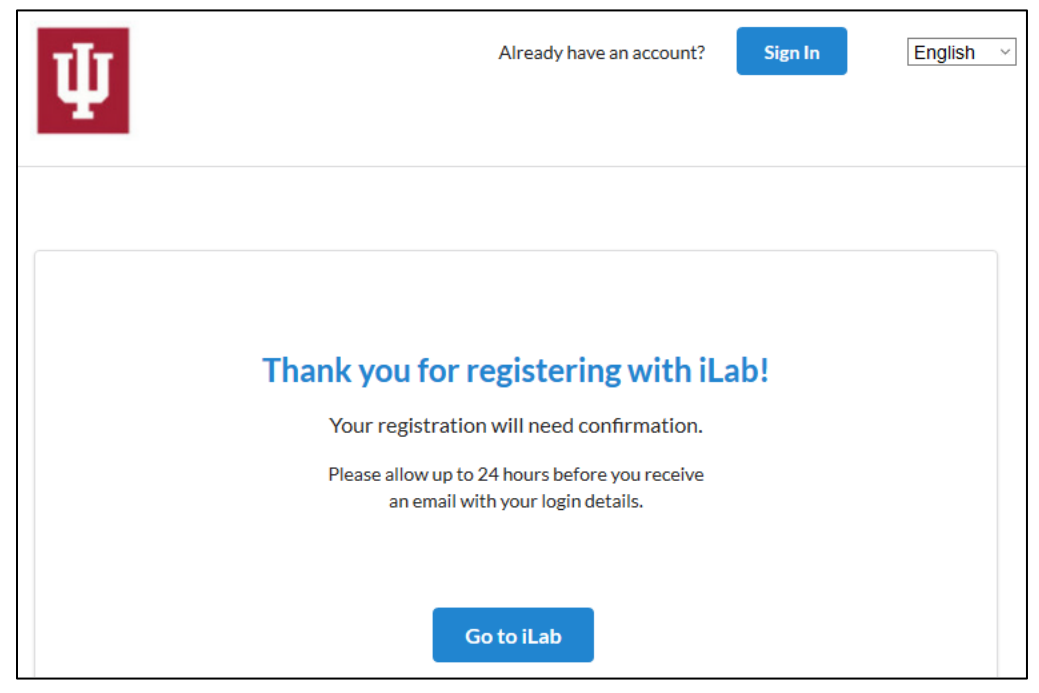

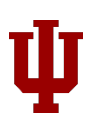

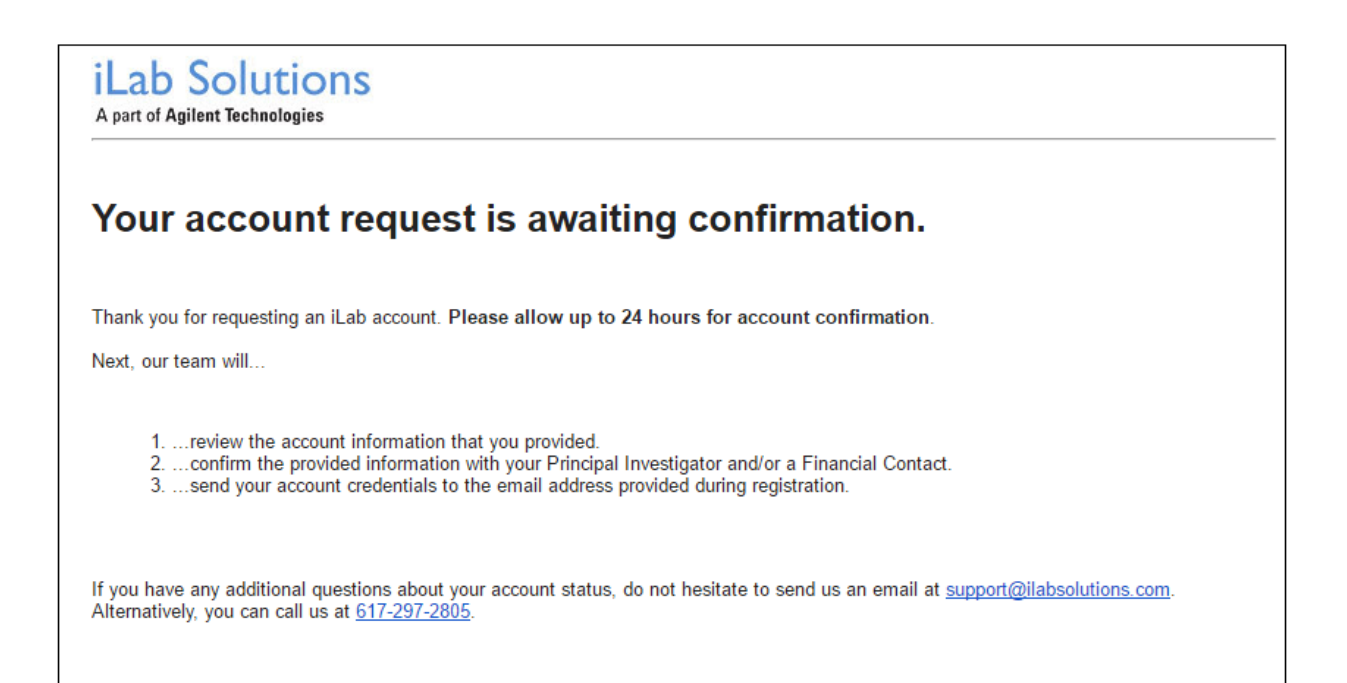

## Request training for MSFC equipment

 Before you can reserve any of MSFC's equipment, you will need to be trained on them. To request training, please click on Request Services tab and click on request service button for Training.

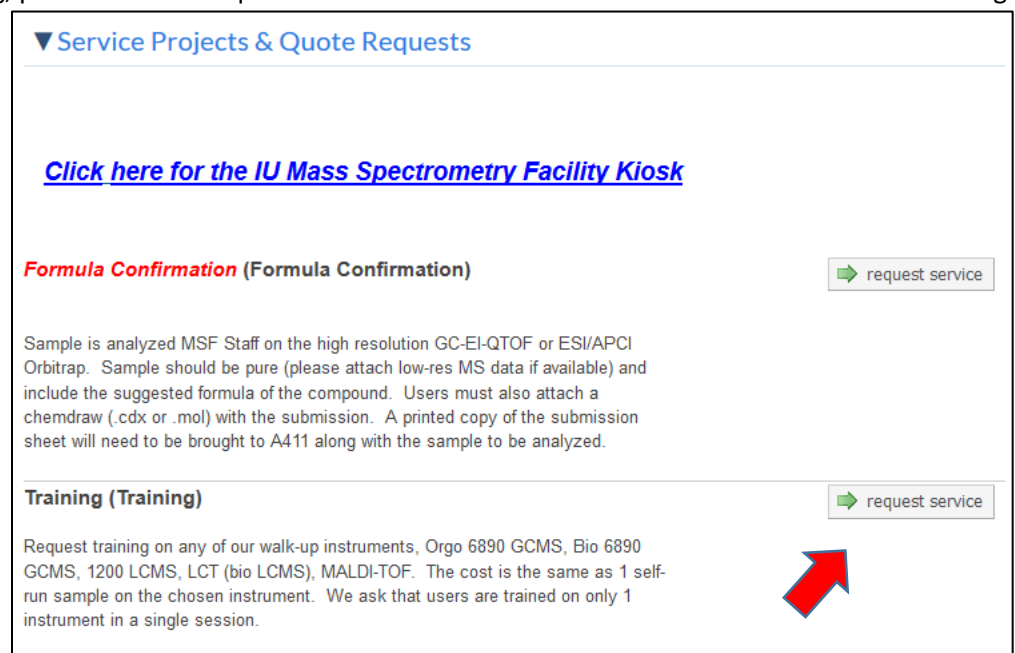

#### 2. Choose the equipment name from the dropdown.

| 1) Forms and R                                                                                      | equest Details                               | (see bottom of list to add items to this request) |
|----------------------------------------------------------------------------------------------------|----------------------------------------------|---------------------------------------------------|
|                                                                                                    |                                              |                                                   |
| Ciew Form: Trainin                                                                                  | g                                            | Not Started 🔍 🖨 🖂 🥪                               |
| ★ Instrument you<br>would like to use<br>Please select<br>preferred<br>date/time of<br>availability | Orgo 6890 ~<br>Oct 20, 2018 14:00            | Save Progress                                     |
|                                                                                                    | A quantity of 1 must be added below          |                                                   |
| ★ Add in quantity<br>then click add<br>selected services                                            | Orgo 6890 Sample       Add selected services |                                                   |

- 3. You will be prompted to add a service based on your dropdown selection.
- 4. Please change quantity to 1 and click on Add Selected Services button below it.

| * | Instrument you<br>would like to use                     | Orgo 6890 ~                                                                          | Save Progress       |
|---|---------------------------------------------------------|--------------------------------------------------------------------------------------|---------------------|
|   | Please select<br>preferred date/time<br>of availability | Oct 20, 2018 14:00                                                                   |                     |
|   |                                                         | A quantity of 1 must be added below                                                  |                     |
| * | Add in quantity then<br>click add selecter<br>services  | 1 Orgo 6890 Sample<br>Add selected services Selected charges added (see below) Click | conly to add again. |

5. The service will be added below the form.

| Please save your form! ➡                          | eted form save dra | t of form 9                                     |                                      |       |
|---------------------------------------------------|--------------------|-------------------------------------------------|--------------------------------------|-------|
| Oct 18 Orgo 6890 Sample 02:29 PM Self-Run Walk-Up | Quantity: Unit P   | ice: Total: Billing Status<br>D \$6.00 Not Read | : Work Status:<br>y To Bill Proposed | \$y 🗙 |

6. Choose a KFS account from the Account dropdown box in the Payment Information section.

| 3) Payment Information |                   |                |  |
|------------------------|-------------------|----------------|--|
| Please enter the Acc   | count 😡           |                |  |
| %                      | Account 🔞         |                |  |
| 1 100.0 %              | Select Account    | ~              |  |
| 100.0%                 | total allocated 🔞 | + Split Charge |  |
|                        |                   |                |  |

- 7. Scroll to the bottom and click on submit request to core button.
- 8. The core will then schedule an appropriate time for your training on the equipment.

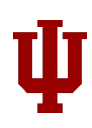

## Create a walk-up session

- 1. Click on the <u>Click here for the IU Mass Spectrometry Facility Kiosk</u> link in your browser. The kiosk will show you all active and future sessions for MSFC.
- 2. Click on 'Start Walkup Session' button seen on top left. If the button is replaced by category names, click on the category and choose your equipment.

| Start Walkup Session | C Refresh Sessions                 | My Kiosk Ses         | sions           |         |
|----------------------|------------------------------------|----------------------|-----------------|---------|
|                      |                                    | Time Scale: -6 hours | to 6 hours      | )       |
|                      |                                    |                      |                 | Clear   |
|                      | Resource                           | Start                | End             | Actions |
|                      | 7250 QTOF [A411] (7250 QTOF)       | 11 Oct 11:00 AM      | 11 Oct 01:00 PM | Details |
|                      | Autoflex III [A411] (Autoflex III) | 11 Oct 11:00 AM      | 11 Oct 12:00 PM | Start 👻 |

| Equipment by<br>Category               |            | C Refresh          | Sessions All K                    | iosk Sessior       | is 🔰               | Si |
|----------------------------------------|------------|--------------------|-----------------------------------|--------------------|--------------------|----|
| Accurate Mass G<br>MS-MS               | C-         |                    | Time Scale                        | e: -6 hours to 6   | hours              | 30 |
| Accurate Mass LC<br>MS                 | C-MS-<br>▼ | Start typing t     | o filter sessions                 |                    |                    |    |
| HPLC                                   | •          | Owner              | Resource                          | Start              | End                |    |
| MALDI-TOF                              | •          | lota<br>Researcher | 4000 QTRAP [A411]<br>(4000 QTRAP) | 18 Oct<br>04:00 PM | 18 Oct<br>06:00 PM |    |
| Nominal Mass GC                        | -MS        | lota<br>Researcher | 1290 Quad [A420]<br>(1290 Quad)   | 18 Oct<br>05:00 PM | 18 Oct<br>06:00 PM |    |
| Bio 6890 [A454]<br>Orgo 6890<br>[A454] | 0          |                    |                                   |                    |                    |    |
| Nominal Mass LC                        | -MS        |                    |                                   |                    |                    |    |
| Nominal Mass LC-<br>MS                 | -MS-       |                    |                                   |                    |                    |    |

3. Select your equipment on the left and click on the green Create Session button.

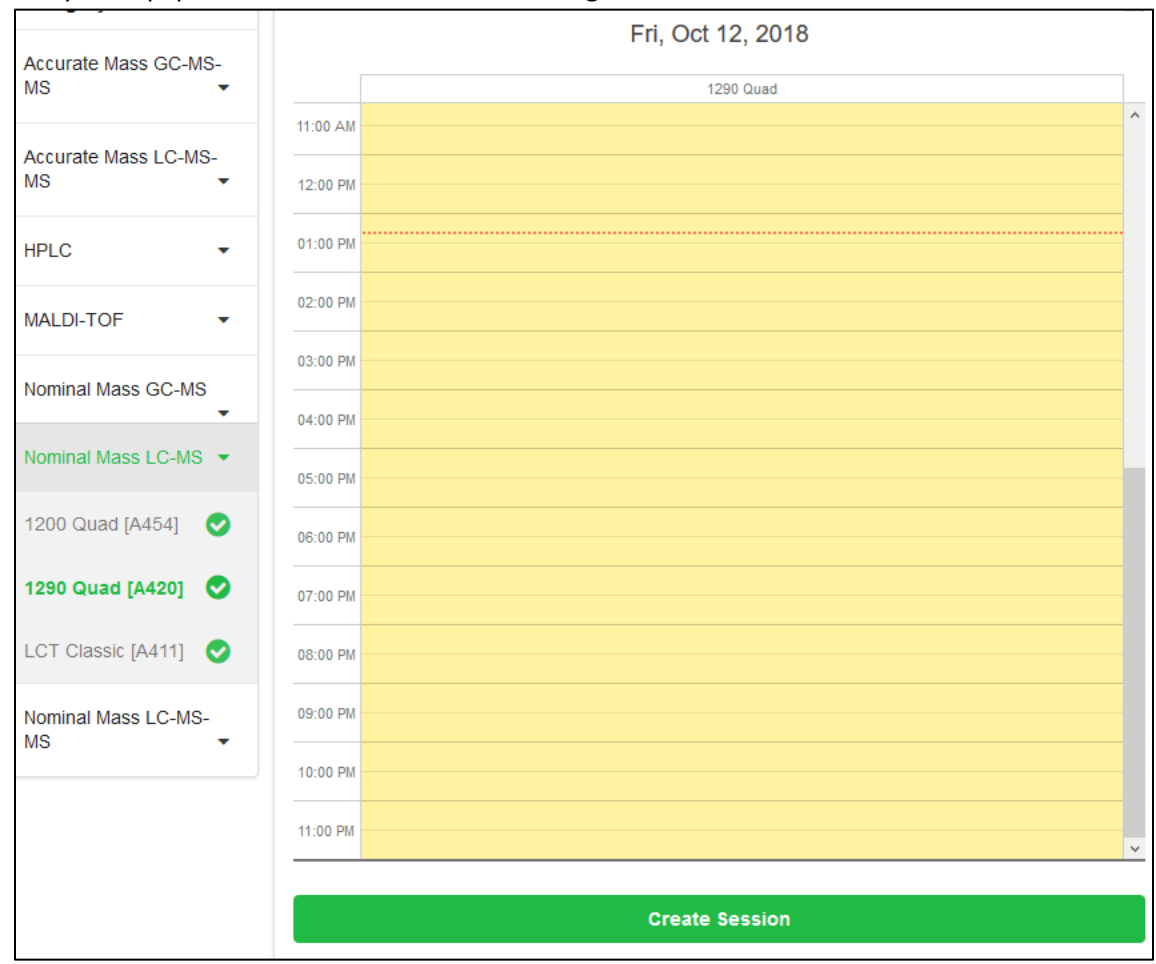

4. Update quantities, modify or delete prices of default prices listed for the reservation and click on Start button.

| Autofle   | x III [A411             | l] (Autoflex III) - | Abhijeet Mala | tpure In           | active 🕗           |
|-----------|-------------------------|---------------------|---------------|--------------------|--------------------|
|           | Start                   |                     |               | LC                 | OGGED TIME         |
| 圃         | Cance                   | I                   | Scheduled     | 16 Oct<br>12:39 PM | 16 Oct<br>12:40 PM |
| Report a  | a Problem<br>nt informa | ation               | Logged        | 16 Oct<br>12:39 PM | 16 Oct<br>12:40 PM |
| Please en | ter the Accor           | unt 😟               | Account       |                    |                    |
| 1 100.0   | ) %                     | Select Account      | Account       |                    | ~                  |
| 100.0%    | 6                       | total alloca        | nted ⊌        | + s                | plit Charge        |

| Add-on Charges       |                    |            |          |             |    |
|----------------------|--------------------|------------|----------|-------------|----|
| Charge               | Added              | Unit Price | Quantity | Total Price |    |
| Regular Hour - MALDI | Oct 19 at 09:34 AM | \$16.00    | 1.0      | \$16.00     | Ē  |
| ZipTip               | Oct 19 at 09:34 AM | \$2.85     | 0.0      | \$0.00      | 圓  |
| Total price: \$16.00 |                    |            | Save     | + Add charg | ge |

- 5. If you need usage type besides normal hour, e.g. regular day/night/weekend rate, please
  - a. Click on delete icon on the right for the default Regular Hour charge.
  - b. Click 'Add charge' button and add the new charge.
  - c. Click on Save button to save your charge modifications.
- 6. To terminate the session, please follow instructions in 'Use Reserved Equipment' section, #3.

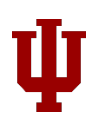

## Submit Request for Formula Confirmation

- 1. Please click on <u>Click here for the Formula Confirmation request</u> link. This will take you to Request Services tab.
- 2. Click on request service button to initiate your request.
- 3. Complete the Formula Confirmation form. Make sure all information is entered correctly.

|   | View Form: Formula C                                                                                                    | Confirmation - CF-3068277-3 Not                                                                                                    | Started     | -           |
|---|----------------------------------------------------------------------------------------------------|----------------------------------------------------------------------------------------------------|-------------|-------------|
|   | Please list any any<br>impending deadlines<br>(consultation, grant<br>application, grant deadline,<br>etc.) related to your project:<br>(expediting samples may<br>incur additional labor fees) |                                                                                                    | E Sav       | e Progress  |
| * | Type of Sample                                                                                                    | ×                                                                                                    |             |             |
| * | Name of Sample                                                                                                    |                                                                                                    |             |             |
| * | Preferred Ionization<br>Technique                                                                                                    | ~ v                                                                                                    |             |             |
| * | Chemical Stability                                                                                                    | <ul> <li>stable</li> <li>unstable in solution</li> <li>acid sensitive</li> <li>air/water sensitive</li> <li>light sensitive</li> <li>other sensitivities</li> </ul> |             |             |
|   | Extraordinary<br>Hazards                                                                                                    | e.g. exceedingly toxic, low vapor pressure, foul smell, extreme flammability, hig or reducer, $pH<3$ or $>$ 11, etc.                                                | hly reactiv | e, oxidizer |
|   | Extraordinary<br>Measures Needed?                                                                                                    | O No<br>O Yes                                                                                                    |             |             |
|   | Expected Mass                                                                                                    |                                                                                                    |             |             |
|   | Low resolution data                                                                                                    | Please upload                                                                                                    |             |             |
| * | Compatible Solvents                                                                                                    | Methanol Chloroform Dichloromethane Acetonitrile Water Isopropanol Other                                                                                            |             |             |

4. For Preferred Ionization technique dropdown, your choice of technique will prompt you to add the appropriate iLab service to be added to your request, as seen below-

| ★ Type of Sample                                                             | ×                                                   |
|------------------------------------------------------------------------------|-----------------------------------------------------|
| ★ Name of Sample                                                             |                                                     |
| <ul> <li>Preferred Ionization</li> <li>Technique</li> </ul>                  | MALDI-TOF ~                                         |
|                                                                              | A quantity of at least 1 must be added below        |
| <ul> <li>Add in quantity then<br/>click add selected<br/>services</li> </ul> | 1 Staff-run sample - MALDI<br>Add selected services |

Please enter a quantity (greater than 0) and click on Add selected services button. This will add chosen service below the form.

| amount of sample                                                                                                    |                                                                                                    |                         |                                                                              |                                                                                            |                                                      |
|----------------------------------------------------------------------------------------------------|----------------------------------------------------------------------------------------------------|-------------------------|------------------------------------------------------------------------------|--------------------------------------------------------------------------------------------|------------------------------------------------------|
| Do you need sample<br>returned                                                                                                    | Yes ~                                                                                                    |                         |                                                                              |                                                                                            |                                                      |
|                                                                                                    | All samples shoul                                                                                                    | d be picked up within   | 1 week of comple                                                             | tion                                                                                       |                                                      |
| Additional Comments                                                                                                    | None                                                                                                    |                         |                                                                              |                                                                                            |                                                      |
|                                                                                                    |                                                                                                    |                         |                                                                              |                                                                                            | ,i                                                   |
| Please save your form!                                                                                                    | save comple                                                                                                    | eted form               | raft of form                                                                 |                                                                                            |                                                      |
| Please save your form! After saving your form Oct 11 Staff-run sample 10:44 AM MALDI                                                     | save completions of the save completion of the save completion of | Cuantity: U             | re.<br>nit Price: Total:<br>16.00 \$16.00                                    | Billing Status: Work Stat<br>Not Ready To Propose<br>Bill                                  | us: 🎭 🕽<br>ed                                        |
| Please save your form! After saving your form Oct 11 Staff-run sample 10:44 AM MALDI AM Please fi                                        | <ul> <li>save completion</li> <li>m, please submit y</li> <li>MALDI</li> <li>Il out any forms that</li> </ul>                                                                                                    | are highlighted in red. | re.<br>nit Price: Total:<br>16.00 \$16.00                                    | Billing Status: Work Stat<br>Not Ready To Propose<br>Bill<br>k (above) to add additi       | ed servic                                            |
| Please save your form!  After saving your form  Oct 11 Staff-run sample  10:44 AM MALDI  Please fi  2) Cost                              | Save completions of the second second sec | are highlighted in red. | re.<br>nit Price: Total:<br>16.00 \$16.00                                    | Billing Status: Work Stat<br>Not Ready To Propose<br>Bill<br>k (above) to add additi       | us: 🔹 😫<br>ed<br>) <u>add serv</u> ic<br>onal servic |
| Please save your form!  After saving your form  Oct 11 Staff-run sample  10:44 AM MALDI  Please fi  Cost  he core will review and update | <ul> <li>save completion</li> <li>m, please submit y</li> <li>MALDI</li> <li>Il out any forms that</li> <li>ate this projected completion</li> </ul>                                                                                                    | are highlighted in red. | re. nit Price: Total: 16.00 \$16.00 Click the 'add' lin dd for completed wor | Billing Status: Work Stat<br>Not Ready To Propose<br>Bill<br>k (above) to add additi<br>k. | us: 🔹 S<br>ed<br>add servic                          |

- 5. When uploading a chemical structure, PLEASE USE A .cdx or .mol FILE. Any other formats uploaded will delay the formula confirmation process.
- 6. After entering information, click on save completed form button below the form. In case you receive the following message, please review the form again and enter data for all required fields.

| or<br>ple<br>amp | There may be fields which you have not completed. Please review the forms carefully. | 1 |
|------------------|--------------------------------------------------------------------------------------|---|
| nme              | ОК                                                                                   |   |

7. Please click on the Print icon on the right of the form title (see below) to print the form to bring it to the lab.

| E Marine Farmeria Car                                                                    | firmedian OF 2076070.4                                                                                                    |                                         |                  |
|------------------------------------------------------------------------------------------|----------------------------------------------------------------------------------------------------|-----------------------------------------|------------------|
| View Form: Formula Cor                                                                   | IIImauon - CF-3076870-1                                                                                                    |                                         |                  |
| <ul> <li>Type of Sample</li> <li>Name of Sample</li> <li>Preferred Ionization</li> </ul> | Small Molecule Nominal Mass  V Itest1                                                                                                    |                                         | Save ess         |
| Technique                                                                                |                                                                                                    |                                         |                  |
| •                                                                                        | A quantity of 1 must be added below                                                                                                    |                                         |                  |
| Add in quantity then                                                                     | 1 Staff-run sample - GC-QTOF                                                                                                    |                                         |                  |
| click add selected<br>services                                                           | O Add selected services<br>● ✓ Selected services<br>● ✓ Selected Services<br>● ✓ Selected Services<br>● ✓ Selected Services<br>● ✓ Selected Services<br>● ✓ Selected Services<br>● ✓ Selected Services<br>● ✓ Selected Services<br>● ✓ Selected Services<br>● ✓ Selected Services<br>● ✓ Selected Services<br>● ✓ Selected Services<br>● ✓ Selected Services<br>● ✓ Selected Services<br>● ✓ Selected Services<br>● ✓ Selected<br>● ✓ Selected<br>● ✓ Selected<br>● ✓ Selected<br>● ✓ Selected<br>● ✓ Selected<br>● ✓ Selected<br>● ✓ Selected<br>● ✓ Selected<br>● ✓ Selected<br>● ✓ Selected<br>● ✓ Selected<br>● ✓ Selected<br>● ✓ Selected<br>● ✓ Selected<br>● ✓ Selected<br>● ✓ Selected<br>● ✓ Selected<br>● ✓ Services<br>● ✓ Services<br>● ✓ Se | ted charges added (see below). Click on | ly to add again. |
| ★ Chemical Stability                                                                     | ✓ stable                                                                                                    |                                         |                  |
|                                                                                          | unstable in solution                                                                                                    |                                         |                  |
|                                                                                          | acid sensitive                                                                                                    |                                         |                  |
|                                                                                          | air/water sensitive                                                                                                    |                                         |                  |
|                                                                                          | light sensitive                                                                                                    |                                         |                  |
|                                                                                          | other sensitivities                                                                                                    |                                         |                  |

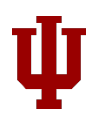

8. Keep all checkboxes checked in the popup and click on Print to print a hard copy of the form. Bring the hard copy to the lab.

| Please choose which fields to include                         | $\checkmark$ |
|---------------------------------------------------------------|--------------|
| Type of Sample                                                | $\checkmark$ |
| Name of Sample                                                | $\checkmark$ |
| Preferred Ionization Technique                                | $\checkmark$ |
|                                                               | $\checkmark$ |
| Add in quantity then click add selected services              | $\checkmark$ |
| Chemical Stability                                            | $\checkmark$ |
| Extraordinary Hazards                                         | $\checkmark$ |
| Extraordinary Measures Needed?                                | $\checkmark$ |
|                                                               |              |
| Chemical Formula                                              |              |
| Chemical Structure                                            |              |
| Expected Mass                                                 |              |
| Low resolution data                                           |              |
| Compatible Solvents                                           |              |
| Possible contaminants/side products/buffers present in sample |              |
| Approximate Concentration or amount of sample                 |              |
| Do you need sample returned                                   |              |
| Additional Comments                                           | $\checkmark$ |
| Orientation:                                                  |              |
| Portrait                                                      |              |
|                                                               |              |
|                                                               |              |

- 9. Press ESC button to exit the popup window.
- 10. Choose your KFS account number from the dropdown in Payment Information.

| 3) Payment Inf                                | formation                   |                |
|-----------------------------------------------|-----------------------------|----------------|
| You may supply the A<br>Please enter the Acco | ccount (optional)<br>punt 🎯 |                |
| %                                             | Account                     |                |
| 1 100.0 %                                     | Select Account              | ~              |
| 100.0%                                        | total allocated 😡           | + Split Charge |

11. Click on Submit Request to Core button at the bottom to submit your request.

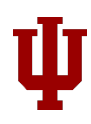

#### Submit Request for Unknown Characterization

- 1. Please click on Request Services tab.
- Click on request service button next to Unknown Characterization consultation to initiate the request.
- 3. Complete the Characterization form. Make sure all information is entered correctly.

| I View Form: Character                                                                                                    | erization                                                                                                    | Not Started 🗸 🖨 🖂 🥝 |
|----------------------------------------------------------------------------------------------------|----------------------------------------------------------------------------------------------------|---------------------|
| Please list any any<br>impending<br>deadlines<br>(consultation, grant<br>application, grant<br>deadline, etc.)<br>related to your<br>project: (expediting<br>samples may incur<br>additional labor<br>fees) |                                                                                                    | Save Progress       |
| ★ Type of Sample                                                                                                    | ~                                                                                                    |                     |
| ★ Name of Sample                                                                                                    |                                                                                                    |                     |
| <ul> <li>Preferred Ionization<br/>Technique (if<br/>applicable)</li> </ul>                                                                                                    | None specified ~                                                                                                    |                     |
| Additional<br>Comments                                                                                                    |                                                                                                    | .H.                 |
| ★ Chemical Stability                                                                                                    | <ul> <li>stable</li> <li>unstable in solution</li> <li>air sensitive</li> <li>water sensitive</li> <li>light sensitive</li> <li>other sensitivities</li> </ul> |                     |

4. For Preferred Ionization technique dropdown, your choice of technique will prompt you to add the appropriate iLab service to be added to your request, as seen below-

|   | -                                 | -                                            |
|---|-----------------------------------|----------------------------------------------|
| * | Type of Sample                    | ~ ~                                          |
| * | Name of Sample                    |                                              |
| * | Preferred Ionization<br>Technique | MALDI-TOF ~                                  |
|   |                                   | A quantity of at least 1 must be added below |
| * | Add in quantity then              | 1 Staff-run sample - MALDI                   |
|   | click add selected<br>services    | O Add selected services                      |

Please enter a quantity of 1 and click on Add selected services button. This will add chosen service below the form.

| amount of sample                                                                                                    |                                                                                                    |                         |                                                                              |                                                                                            |                                                      |
|----------------------------------------------------------------------------------------------------|----------------------------------------------------------------------------------------------------|-------------------------|------------------------------------------------------------------------------|--------------------------------------------------------------------------------------------|------------------------------------------------------|
| Do you need sample<br>returned                                                                                                    | Yes ~                                                                                                    |                         |                                                                              |                                                                                            |                                                      |
|                                                                                                    | All samples shoul                                                                                                    | d be picked up within   | 1 week of comple                                                             | tion                                                                                       |                                                      |
| Additional Comments                                                                                                    | None                                                                                                    |                         |                                                                              |                                                                                            |                                                      |
|                                                                                                    |                                                                                                    |                         |                                                                              |                                                                                            | ,i                                                   |
| Please save your form!                                                                                                    | save comple                                                                                                    | eted form               | raft of form                                                                 |                                                                                            |                                                      |
| Please save your form! After saving your form Oct 11 Staff-run sample 10:44 AM MALDI                                                     | save completions of the save completion of the save completion of | Cuantity: U             | re.<br>nit Price: Total:<br>16.00 \$16.00                                    | Billing Status: Work Stat<br>Not Ready To Propose<br>Bill                                  | us: 🎭 🕽<br>ed                                        |
| Please save your form! After saving your form Oct 11 Staff-run sample 10:44 AM MALDI AM Please fi                                        | Save completions of the save completion of the save completion of | are highlighted in red. | re.<br>nit Price: Total:<br>16.00 \$16.00                                    | Billing Status: Work Stat<br>Not Ready To Propose<br>Bill<br>k (above) to add additi       | ed servic                                            |
| Please save your form!  After saving your form  Oct 11 Staff-run sample  10:44 AM MALDI  Please fi  2) Cost                              | Save completions of the second second sec | are highlighted in red. | re.<br>nit Price: Total:<br>16.00 \$16.00                                    | Billing Status: Work Stat<br>Not Ready To Propose<br>Bill<br>k (above) to add additi       | us: 🔹 😫<br>ed<br>) <u>add serv</u> ic<br>onal servic |
| Please save your form!  After saving your form  Oct 11 Staff-run sample  10:44 AM MALDI  Please fi  Cost  he core will review and update | <ul> <li>save completion</li> <li>m, please submit y</li> <li>MALDI</li> <li>Il out any forms that</li> <li>ate this projected co</li> </ul>                                                                                                    | are highlighted in red. | re. nit Price: Total: 16.00 \$16.00 Click the 'add' lin dd for completed wor | Billing Status: Work Stat<br>Not Ready To Propose<br>Bill<br>k (above) to add additi<br>k. | us: 🔹 S<br>ed<br>add servic                          |

- 5. When uploading a chemical structure, PLEASE USE A .cdx or .mol FILE. Any other formats uploaded will delay the formula confirmation process.
- 6. After entering information, click on save completed form button below the form. In case you receive the following message, please review the form again and enter data for all required fields.

| or<br>ple<br>amp | There may be fields which you have not completed. Please review the forms carefully. | 1 |
|------------------|--------------------------------------------------------------------------------------|---|
| nme              | ОК                                                                                   |   |

7. Please click on the Print icon on the right of the form title (see below) to print the form to bring it to the lab.

| View Form: Characterizati                                                                                    | on                                                                                                    | Not Started 🗸 🖨 🖂 🥥 |
|----------------------------------------------------------------------------------------------------|----------------------------------------------------------------------------------------------------|---------------------|
| <ul> <li>★ Type of Sample</li> <li>★ Name of Sample</li> <li>★ Preferred Ionization<br/>Technique</li> </ul> | Small Molecule Accurate Mass     ~       Test Sample     ~       ESI     ~                                                                                                    | Save ress           |
|                                                                                                    | A quantity of at least 1 must be added below                                                                                                    |                     |
| ★ Add in quantity then click<br>add selected services                                                        | 1 Staff-run sample - Orbitrap         ③ Add selected services         ④ ✓ Selected charges added (see below). Click only the selected charges added (see below). Click only the selected charges added (see below). | o add again.        |
| Additional Comments                                                                                          |                                                                                                    |                     |
|                                                                                                    |                                                                                                    |                     |
|                                                                                                    |                                                                                                    |                     |
|                                                                                                    |                                                                                                    |                     |
|                                                                                                    |                                                                                                    | h.                  |

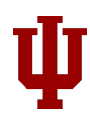

8. Keep all checkboxes checked in the popup and click on Print to print a hard copy of the form. Bring the hard copy to the lab.

| Please choose which fields to include                         | $\checkmark$ |
|---------------------------------------------------------------|--------------|
| Type of Sample                                                | $\checkmark$ |
| Name of Sample                                                | $\checkmark$ |
| Preferred Ionization Technique                                | $\checkmark$ |
|                                                               | $\checkmark$ |
| Add in quantity then click add selected services              | $\checkmark$ |
| Additional Comments                                           | $\checkmark$ |
| Chemical Stability                                            | $\checkmark$ |
| Explain:                                                      | $\checkmark$ |
| Extraordinary Hazards                                         | $\checkmark$ |
| Extraordinary Measures Needed?                                | $\checkmark$ |
| Expected Mass                                                 | $\checkmark$ |
| Low resolution data                                           | $\checkmark$ |
| Compatible Solvents                                           | $\checkmark$ |
| Possible contaminants/side products/buffers present in sample | $\checkmark$ |
| Approximate Concentration or amount of sample                 | $\checkmark$ |
| Do you need sample returned                                   | $\checkmark$ |
| Orientation:                                                  |              |
|                                                               |              |
|                                                               |              |

- 9. Press ESC button to exit the popup window.
- 10. Choose your KFS account number from the dropdown in Payment Information.

| 3) Payment Info                                   | rmation                |                |
|---------------------------------------------------|------------------------|----------------|
| You may supply the Acc<br>Please enter the Accoun | ount (optional)<br>t @ |                |
| %                                                 | Account                |                |
| 1 100.0 %                                         | Select Account         | ~              |
| 100.0%                                            | total allocated 🛞      | + Split Charge |

11. Click on Submit Request to Core button at the bottom to submit your request.

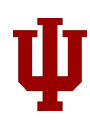

## Submit request for MALDI Imaging, Targeted quantitation or Untargeted assay consultation

- 1. Please click on Request Services tab.
- 2. Click on request service button to initiate the request.
- 3. Complete the Consultation Details form; upload any documents you deem relevant in space provided in the form.

| MALDI Imaging Consultation Request Name: [UMSF-IR-[SID] Customer: lota Researcher Lab: iLab Test (Testing) Lab Email: iota.researcher@ilabtest.com Phone:  1) Forms and Request Details (see bottom of list to add items to this request) [=  View Form: Consultation Details Not Started  Project Description Relevant References Please upload #1 Relevant References Please upload #2  Please save your form! © save completed form Save draft of form @                                                                                                    |                                                                                                    |                                                         |
|----------------------------------------------------------------------------------------------------|----------------------------------------------------------------------------------------------------|---------------------------------------------------------|
| Request Name: [UMSF-IR-[SID]<br>Customer: lota Researcher Lab: iLab Test (Testing) Lab<br>Email: iota.researcher@ilabtest.com Phone:<br>1) Forms and Request Details (see bottom of list to add items to this request) :=                                                                                                    | MALDI Imaging Consultation                                                                                                    |                                                         |
| 1) Forms and Request Details (see bottom of list to add items to this request) :=<br>View Form: Consultation Details Not Started · @ @ @ @ @ @ @ @ @ @ @ @ @ @ @ @ @ @                                                                                                    | Request Name: [UMSF-IR-[SID]<br>Customer: lota Researcher Lab: iLab Test (Testing) Lab<br>Email: iota.researcher@ilabtest.com Phone: |                                                         |
| Not Started     Project Description     Relevant References   Image: Please upload   #1   Relevant References   Image: Please upload   Please save your form!   Image: Save Completed form                                                                                                    | 1) Forms and Request Details                                                                                                    | (see bottom of list to add items to this request) $\Xi$ |
| Project Description     Relevant References   Image: Progress     Image: Progress     Relevant References   Image: Please upload   Please save your form!   Image: Please completed form     Image: Please save your form!     Image: Please save your form! | I View Form: Consultation Details                                                                                                    | Not Started 🗸 🖨 🗹 🥝                                     |
| Relevant References       Image: please upload         #1       Image: please upload         Relevant References       Image: please upload         #2       Image: please upload         Please save your form!       Image: please upload form         Image: please save your form!       Image: please upload form                                                                                                    | Project Description                                                                                                    | Save Progress                                           |
| Relevant References       Image: Please upload         #2         Please save your form!       Image: Save completed form         Image: Save grade of the save draft of form                                                                                                    | Relevant References // please upload #1                                                                                              |                                                         |
| Please save your form!  Save completed form Save draft of form                                                                                                    | Relevant References // please upload<br>#2                                                                                           |                                                         |
|                                                                                                    | Please save your form! Rease save completed form                                                                                     | form                                                    |

- 4. After entering information, click on save completed form button below the form.
- 5. Click on Submit Request to Core button at the bottom to submit your request.
- 6. MSFC administrators will contact you soon regarding your request.

## Review results of staff-run experiments

1. After you have submitted your request for staff-run formula confirmation, the core staff will update your iLab request with final results.

|              |                         |                                                        |                                       |                          |                                | (                 |                      |                |
|--------------|-------------------------|--------------------------------------------------------|---------------------------------------|--------------------------|--------------------------------|-------------------|----------------------|----------------|
|              |                         |                                                        |                                       | About the IU MSF         | Schedule Equipment             | Request Services  | View My Requests     | Contact Us     |
|              |                         |                                                        |                                       |                          |                                |                   | Reload Active        | Requests       |
|              |                         |                                                        |                                       |                          |                                |                   |                      |                |
|              |                         |                                                        |                                       |                          |                                |                   | ▼ active             | requests       |
| _            |                         |                                                        |                                       |                          |                                |                   | $\sim$               |                |
| : Re<br>left | hand menu t             | tab are restricted by Sta<br>to drill down to requests | of interest. You car                  | n also save filters to o | sustom tabs! <u>Click here</u> | for more details. |                      |                |
|              |                         |                                                        |                                       |                          |                                |                   |                      |                |
|              |                         |                                                        |                                       |                          |                                |                   |                      |                |
|              |                         |                                                        | D                                     | )isplaying 24 out of 24  | 4 results. (Page 1 of 1)       |                   |                      |                |
|              | date                    | for                                                    | service id                            |                          | @ status                       | payment nur       | <u>nber</u> cost     |                |
|              | Oct 16                  | lota Researcher                                        | IUMSF-IR-[SID]                        |                          | Waiting to Submit to           | Core              | \$0.00               | \$y Va 📣       |
|              | (Oct 16 2018)           | iLab Test (Testing) Lab                                | Training                              |                          |                                |                   | (\$0.00)             |                |
|              |                         |                                                        |                                       |                          | () Submit                      |                   |                      |                |
|              | Oct 15<br>(Oct 15 2018) | Iota Researcher<br>iLab Test (Testing) Lab             | IUMSF-IR-[SID]<br>Unknown Characte    | erization Consultation   | Waiting to Submit to           | Core              | \$0.00<br>(\$0.00)   | S 10 4         |
|              |                         | <u> </u>                                               |                                       |                          | ()) Submit                     |                   | (+)                  |                |
|              | Oct 15                  | lota Researcher                                        | IUMSF-IR-2113577                      | ,                        | Processing                     |                   | \$0.00               | \$ 79 6        |
|              | (Oct 15 2018)           | iLab Test (Testing) Lab                                | MALDI Imaging Co                      | onsultation              | Ū.                             |                   | (\$0.00)             |                |
|              |                         |                                                        |                                       | -                        |                                |                   |                      |                |
|              | Oct 15<br>(Oct 15 2018) | Iota Researcher<br>iLab Test (Testing) Lab             | IUMSF-IR-2113425<br>Formula Confirmat | ion                      | Completed                      | asdf              | \$18.00<br>(\$18.00) | ≫ \G &         |
|              |                         |                                                        |                                       |                          |                                |                   | (4.3.00)             |                |
|              |                         |                                                        |                                       |                          |                                |                   | comp                 | oleted: Oct 15 |

2. Click on 'View All Requests' tab. If your request is not listed in the Active requests, change the filter on top right to 'All requests'.

| About the IU                 | MSF Schedule       | e Equipment           | Request Servi    | ces V             | iew My Requests                                                      | Contact Us     |
|------------------------------|--------------------|-----------------------|------------------|-------------------|----------------------------------------------------------------------|----------------|
|                              |                    |                       |                  |                   | Reload Active                                                        | Requests       |
|                              |                    |                       |                  |                   | <b>▼c</b>                                                            | ompleted       |
| can also save filt           | ers to custom tal  | os! <u>Click here</u> | for more details |                   | active requests<br>all requests<br>equipment scher<br>draft requests | duling         |
| Displaying 21 (              | out of 21 results. | (Page 1 of 1)         |                  |                   | awaiting financia                                                    | al approval    |
| e id                         | () status          | payment r             | umber            | cost              | financials appro<br>processing                                       | ved            |
| IR-2113425<br>a Confirmation | Completed          | asdf                  |                  | \$18.0<br>(\$18.0 | completed<br>cancelled<br>all except cance<br>completed:             | lled<br>Oct 15 |

3. Click on the blue arrow on the left of the your request to expand it.

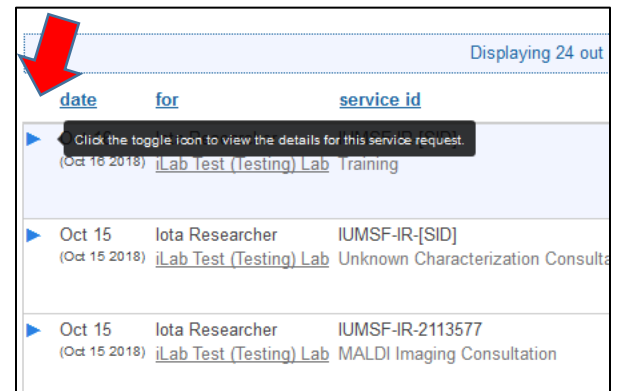

4. Click on the 'Final Form' yellow band to expand the Final results form.

| <b>V</b> (( | Oct 15<br>Oct 15 2018) | lota Researcher<br>iLab Test (Testing) Lab         | IUMSF-IR-2113425<br>Formula Confirmation | Comp             | oleted as              | df                       | <b>\$18.00</b><br>(\$18.00)      |                           | \$ 50 4         |
|-------------|------------------------|----------------------------------------------------|------------------------------------------|------------------|------------------------|--------------------------|----------------------------------|---------------------------|-----------------|
|             |                        |                                                    |                                          |                  |                        |                          |                                  | completed: O              | ct 15           |
| Þ           | Overview               |                                                    |                                          |                  |                        |                          |                                  |                           |                 |
| Þ           | Payment Inf            | formation                                          |                                          |                  |                        |                          |                                  | update payme              | ent information |
| •           | Forms and I            | Request Details                                    |                                          |                  |                        |                          |                                  |                           | E               |
|             |                        |                                                    |                                          |                  |                        |                          |                                  |                           |                 |
| E           | View Form              | Formula Confirmation                               | - CF-3069564-3                           |                  |                        |                          |                                  | Completed ~               |                 |
| E           | View Form              | Final Form                                         |                                          |                  |                        |                          |                                  | Completed ~               |                 |
| Þ           | Oct 15<br>02:11 PM     | Staff-run sample - Orbitrap<br><sub>Orbitrap</sub> |                                          | Quantity:<br>1.0 | Unit Price:<br>\$18.00 | Total:<br><b>\$18.00</b> | Billing Status:<br>Ready To Bill | Work Status:<br>Completed | \$              |
|             |                        |                                                    |                                          |                  |                        |                          |                                  |                           |                 |
| Co          | omments                |                                                    | <u>a</u>                                 | dd comment       | Attachments            | & URLs                   |                                  | add attac                 | chment add url  |
|             |                        |                                                    |                                          |                  | IUMSF-<br>IRSID        | _siloxanes.cdx           | lota<br><u>c</u> Researcher      | 2018 Oct 15<br>@14:12     |                 |

5. Your result will be seen next to Final Results Upload as a downloadable file. Click on the link to download.

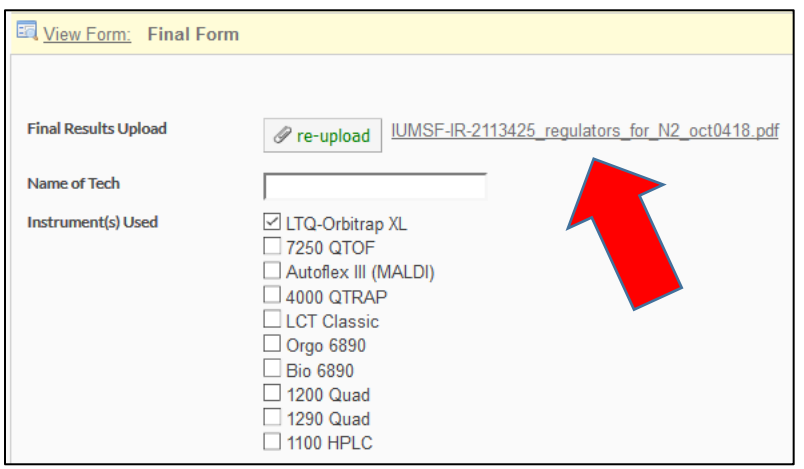

## Schedule equipment in advance

- 1. Click on Schedule Equipment tab.
- 2. Expand the category of equipment you would like to reserve.
- 3. Click 'View Schedule' button for the Equipment you would like to reserve.

| IU Mass Spectrometry Facility                                                       | Ψ                         |
|-------------------------------------------------------------------------------------|---------------------------|
| About Our Core Schedule Equipment Request Services View                             | v My Requests Contact Us  |
| Schedule Resources                                                                  | Go to Kiosk Timeline View |
| Click here for the Formula Confirmation request<br>For users to make a reservation: | L                         |
| 1. Click on the instrument name or on the 'View Schedule' button on the far right   | t.                        |
| 2. On the calendar interface click and drag to reserve a time slot for the day and  | I time desired            |
| 3. Fill out all the required information in the 'Reservation details' window        |                           |
| 4. Click on the 'Save' button                                                       |                           |
|                                                                                     |                           |
| ▼ Accurate Mass GC-MS-MS (1)                                                        |                           |
|                                                                                     | View Schedule             |
| <u>Accurate Mass LC-MS-MS [1]</u> I TO-Orbitrap XI [A411] description pricing       | Mirroy Cabadula           |
|                                                                                     | View Schedule             |
| MALDI-TOF (1)                                                                       |                           |
| ▼ <u>Nominal Mass GC-MS (2)</u>                                                     |                           |
| Bio 6890 [A454] description pricing                                                 | View Schedule             |
| Orgo 6890 [A454] description pricing                                                | View Schedule             |

4. Click and drag on the calendar or double click on the timeslot you would like. This will open the calendar for that equipment-

|                                |                  |                 |                   | Return to Schedu    | les Schedule              | Description    | Other Schedules  |
|--------------------------------|------------------|-----------------|-------------------|---------------------|---------------------------|----------------|------------------|
|                                |                  |                 |                   |                     |                           |                |                  |
| lease cl                       | lick and drag on | the calendar be | low to schedule i | time. This calendar | is in (GM1-05:            | 00) Eastern Ti | ime (US & Canada |
|                                |                  |                 |                   |                     |                           |                |                  |
|                                |                  |                 |                   |                     |                           |                |                  |
|                                |                  |                 | 🔺 re              | fresh frequently 🤹  | refresh even              | ts 🤍           | ∃ legends & help |
| -                              | 1000 - 100       |                 |                   |                     |                           |                |                  |
| Day                            | Week             | Two weeks       | Month , Mult      | i View aturday,     | 0 23                      | Today          | 4                |
|                                | Sun, October 7   | Mon, October 8  | Tue, October 9    | Wed, October Th     | u, October 11 F           | ri, October 12 | Sat, October 13  |
| 5:00 AM                        |                  |                 |                   |                     |                           |                |                  |
| 6:00 AM                        |                  |                 |                   |                     |                           |                |                  |
|                                |                  |                 |                   |                     |                           |                |                  |
| 7.00 444                       |                  |                 |                   |                     |                           |                |                  |
| 7:00 AM                        |                  |                 |                   |                     |                           |                |                  |
| 7:00 AM<br>8:00 AM             |                  |                 |                   |                     |                           |                |                  |
| 7:00 AM<br>8:00 AM<br>9:00 AM  |                  |                 |                   |                     |                           |                |                  |
| 7:00 AM<br>8:00 AM<br>9:00 AM  |                  |                 |                   | 10                  | :00 AM - 12:00            |                |                  |
| 07:00 AM<br>8:00 AM<br>9:00 AM |                  |                 |                   | 10<br>N             | 00 AM - 12:00<br>ew event |                |                  |

5. Adjust the Times Scheduled as necessary on the next page using the pencil in the Times section. Once changed, make sure you check the green tick mark to save.

| Created on: Oc    | tober 11, 2018 09:54 |                    |                         |   |
|-------------------|----------------------|--------------------|-------------------------|---|
| This is only a te | est                  |                    |                         |   |
| Event Notes:      |                      |                    | note visible to anyone  | ~ |
| Times             | Start                |                    | End                     |   |
| Scheduled         | Oct 11 2018 10:0     | 0 AM               | Oct 11 2018 01:00 PM    | Ø |
| Use and cost of r | eservation           |                    |                         |   |
| Oct 11 '18 1      | 0:00 AM - 1:00 PM    | Self Use \$0.00/hr | (Self Use) (needs apr 🗸 |   |
|                   | Total:               | <b>\$0.0</b> (3.0) | nours)                  |   |

| Times     |                                |                              |              |
|-----------|--------------------------------|------------------------------|--------------|
| Scheduled | Start<br>Oct 10, 2018 11:00 AM | End<br>Oct 10, 2018 01:00 PM | Save changes |

6. In the 'Additional charges for this event' section, you will see some default charges added. Please enter the appropriate quantity for your reservation. Leave the quantity as 0 for charges that do not apply to you or remove them using the red X next to it.

NOTE: You can also go back to old reservations and update quantities after your reservation.

| ⇒Oct 1                 | 1 lota               | One Hour - GC-QTOF                                   | Quantity: | Unit Price:            | Total:           | ×       |
|------------------------|----------------------|------------------------------------------------------|-----------|------------------------|------------------|---------|
| 09:54<br>AM            | Researcher           |                                                      | 1.0       | \$15.00                | \$15.00          | \$      |
| ➡Oct 1<br>09:54<br>AM  | 1 lota<br>Researcher | Vial of MSTFA Silylation Reagent                     | Quantity: | Unit Price:<br>\$10.00 | Total:<br>\$0.00 | ×<br>\$ |
| ➡Oct 1<br>09:54<br>AM  | 1 lota<br>Researcher | Vial of MTBSTFA Silylation Reagent                   | Quantity: | Unit Price:<br>\$11.00 | Total:<br>\$0.00 | ×<br>\$ |
| ➡ Oct 1<br>09:54<br>AM | 1 lota<br>Researcher | Vial/cap for high recovery or robotic derivatization | Quantity: | Unit Price:<br>\$1.00  | Total:<br>\$0.00 | ×<br>\$ |
| ➡ Oct 1<br>09:54<br>AM | 1 lota<br>Researcher | 15 minutes of Technician Time                        | Quantity: | Unit Price:<br>\$5.00  | Total:<br>\$0.00 | ×<br>\$ |
| ➡Oct 1<br>09:54<br>AM  | 1 lota<br>Researcher | 15 minutes of Senior Spectroscopist<br>Time          | Quantity: | Unit Price:<br>\$7.50  | Total:<br>\$0.00 | ×<br>\$ |
| ➡Oct 1<br>09:54<br>AM  | 1 lota<br>Researcher | 15 minutes of Director Time                          | Quantity: | Unit Price:<br>\$10.00 | Total:<br>\$0.00 | ×<br>\$ |
|                        |                      |                                                      | Add addit | tional sen             | vice char        | ae      |

7. Enter your payment KFS account in the dropdown seen in 'Payment information' section. If none is available, please contact your Principal Investigator or your lab's fiscal officer to enable the account in iLab for you.

*NOTE:* Without a payment account, you will not be able to reserve equipment or add charges.

| Please enter the A | vccount 🔞         |                |
|--------------------|-------------------|----------------|
| %                  | Account           |                |
| 1 100.0 %          | Select Account    | ~              |
| 100.0%             | total allocated 😣 |                |
|                    |                   | + Split Charge |

8. Click Save Reservation button to confirm your future reservation.

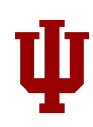

#### Edit existing reservation

Depending on the core's setting, users should be able edit or delete their future reservations on equipment. If you are unable to delete a future reservation, please contact your core's administrator.

- 1. Go to the equipment's calendar using the View Schedule button.
- 2. Locate your reservation that you would like to edit/delete. Once located, double click the entry.
- 3. To edit the time, click on the pencil icon seen next to your time in the Times section.

| Times     |                             |                      |   |
|-----------|-----------------------------|----------------------|---|
|           | Start                       | End                  |   |
| Scheduled | Jul 21 2017 <b>12:30 PM</b> | Jul 21 2017 01:30 PM | P |
| I         |                             |                      |   |

4. Once changed, make sure you check the green tick mark to save.

|           | Start                 | End                   |             |
|-----------|-----------------------|-----------------------|-------------|
| Scheduled | Oct 10, 2018 11:00 AM | Oct 10, 2018 01:00 PM | Save change |

5. To edit payment accounts, select the account from the dropdown under Payment information section.

| Payment informatio    | n                 |              |
|-----------------------|-------------------|--------------|
| Please enter the Acce | ount 💿            |              |
| %                     | Account           |              |
| 1 100.0 %             | Select Account    | ~            |
| 100.0%                | total allocated 😡 | split charge |

- 6. After making required changes, please click on Save Reservation green button to save your changes.
- 7. To delete your reservation, click on the Delete reservation button seen on bottom right corner.

| wite additional people to this event by email 🚇              |                      |
|--------------------------------------------------------------|----------------------|
| Please enter a comma separated list of valid email addresses |                      |
|                                                              |                      |
|                                                              |                      |
| Save Reservation                                             | 🗙 Delete Reservation |

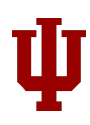

#### Use reserved equipment

 Once you have reserved your equipment, at the time of reservation, click on the <u>Click here for the IU Mass Spectrometry Facility Kiosk</u> link in your browser. The kiosk will show

you all active and future sessions for MSFC.

| Start Walkup Session | C Refresh Sessions                 | My Kiosk Ses         | sions           |         |
|----------------------|------------------------------------|----------------------|-----------------|---------|
|                      |                                    | Time Scale: -6 hours | to 6 hours      | )       |
|                      |                                    |                      |                 | Clear   |
|                      | Resource                           | Start                | End             | Actions |
|                      | 7250 QTOF [A411] (7250 QTOF)       | 11 Oct 11:00 AM      | 11 Oct 01:00 PM | Details |
|                      | Autofiex III [A411] (Autofiex III) | 11 Oct 11:00 AM      | 11 Oct 12:00 PM | Start 🝷 |

2. Click on the Start green button next to your reservation to start your time. Click on the 'Log out and use equipment button seen below to start using the equipment.

| utoflex  | c III [A411] (Autofiex III) - Iota Re | esearcher |                 | Active @        |
|----------|---------------------------------------|-----------|-----------------|-----------------|
|          | Finish                                |           | 00              | :00:17          |
| •        | Log out & use equipment               |           |                 | ELAPSED TIME    |
| Report a | Problem                               | Scheduled | 11 Oct 11:00 AM | 11 Oct 12:00 PM |
|          |                                       | Logged    | 11 Oct 10:16 AM | 2 hours left    |

3. When you are finished, log in to the MSFC Kiosk (see step 1 for URL) and end your session by clicking on blue Finish\* button. This will terminate your session.

\*If you do not terminate your session, your reservation will continue to be active until 30 minutes after end time, which will prevent others from reserving it.

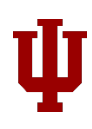

#### PI roles and workflows

#### Assigning account access to lab member

- 1. Click on 'My Labs' on the left-hand menu. Your lab should come up click on it.
- 2. Click on 'Membership Requests and Accounts' tab.
- 3. Under 'Manage Accounts' section, a table of members and accounts should be visible.
  - a. Click on the account checkbox to give lab members access to that account.
  - b. Lab members without grant account access cannot reserve equipment time.

| Manage Acc       | ounts                                                       |                                 |              |
|------------------|-------------------------------------------------------------|---------------------------------|--------------|
| Olick on the che | ck boxes to change funding assignments in real time. A gree | n highlight indicates a saved c | hange.       |
| Name             | Default Account                                             |                                 |              |
| 1                | None                                                        | $\checkmark$                    | $\checkmark$ |
| - · · ·          | None                                                        | $\checkmark$                    | $\checkmark$ |
|                  | None                                                        | $\checkmark$                    | $\checkmark$ |
|                  | None                                                        |                                 | $\checkmark$ |
|                  | None                                                        | $\checkmark$                    | $\checkmark$ |
| •                | None                                                        |                                 |              |
| ĥ                | None                                                        | $\checkmark$                    |              |
|                  | None                                                        |                                 |              |
|                  |                                                             |                                 |              |

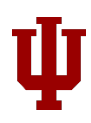

#### Adding a grant to your list (usually an internal grant)

- 1. Click on "Request access to additional Accounts"
- 2. Fill in grant number with format: "<<u>Account\_number>-<SubAccount\_number></u>", click request. If there is no sub-account for the KFS account you are requesting, "<<u>Account\_number>-</u>" (Notice the hyphen at the end).

For e.g. – If your account number is 66-493-59, you will request "6649359-". If it has a sub-account number MATH, please request "6649359-MATH".

| AAA Defa                                                   | ault (IU) Lab                                                                                   |                                                                                       |                                                                        |                                 |
|------------------------------------------------------------|-------------------------------------------------------------------------------------------------|---------------------------------------------------------------------------------------|------------------------------------------------------------------------|---------------------------------|
| Note from instit     Note for Lab Pa     to the 'settings' | tution:<br>age header setting appears here. To co<br>tab and adjust the copy for the setting 'r | nfigure your message to internal PIs/FO:<br>tote for lab page header'. Once set, scro | s, click the <i>'Indiana Universit</i><br>I down the page and click 's | y' link in your left m<br>ave'. |
|                                                            |                                                                                                 | Membership Requests & Accounts                                                        | Members (8) Budgets F                                                  | Bulletin board (8)              |
| Membership                                                 | Requests                                                                                        | 1.                                                                                    |                                                                        |                                 |
| V No Access Re                                             | quests require approval                                                                         |                                                                                       |                                                                        |                                 |
|                                                            |                                                                                                 |                                                                                       |                                                                        |                                 |
| Manage Acc                                                 | ounts                                                                                           |                                                                                       |                                                                        |                                 |
| Olick on the che                                           | eck hoves to change funding assignme                                                            | nts in real time. A green bigblight indicate                                          | s a saved change                                                       |                                 |
| Name                                                       | Default Ac                                                                                      | ccount                                                                                | a saved change.                                                        |                                 |
|                                                            |                                                                                                 |                                                                                       |                                                                        |                                 |
| -                                                          | None                                                                                            |                                                                                       |                                                                        | ≤                               |
|                                                            | None                                                                                            |                                                                                       |                                                                        | ~                               |
|                                                            | None                                                                                            |                                                                                       | [                                                                      |                                 |
|                                                            | None                                                                                            |                                                                                       |                                                                        | ×                               |
|                                                            | None                                                                                            |                                                                                       |                                                                        | <u> </u>                        |
|                                                            | None                                                                                            |                                                                                       | [                                                                      |                                 |
|                                                            | None                                                                                            |                                                                                       | [                                                                      |                                 |
|                                                            | None                                                                                            |                                                                                       | L                                                                      |                                 |
|                                                            |                                                                                                 |                                                                                       |                                                                        |                                 |
| Request access                                             | s to additional Accounts                                                                        |                                                                                       | 2                                                                      | 2.                              |
| If you don't se                                            | e a Account that you should have acces                                                          | s to, please type it in below. The Fund Ov                                            | vner will receive a                                                    |                                 |
| notification and a                                         | pprove or deny your request.                                                                    |                                                                                       |                                                                        |                                 |
| * Account                                                  |                                                                                                 | Request                                                                               |                                                                        |                                 |

3. The request will go to your fiscal officer for approval. Until they become used to this process - it may help if you also send them an email and ask that they respond to the iLab request.

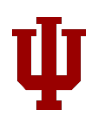

#### Controlling Lab Membership

Click on Members tab. Your lab members with iLab accounts will be listed.

#### 1. To add a lab member –

- a. click on link existing user.
- b. Type part of person's name.
- c. Select from iLab account holders the person you would like to add to your lab.
- d. Then give that person grant access.

#### 2. To delete a lab member -

a. click red X to right of name.

|                                          | 1                                      | Membership I | Requests & Accounts     | Members (8)      | Budgets | Bulletin board (8)  | Group Settings |
|------------------------------------------|----------------------------------------|--------------|-------------------------|------------------|---------|---------------------|----------------|
| Lab-wide ap                              | proval settings                        |              |                         | 1.               |         |                     |                |
| Olick the penci                          | l icon next to the person below w      | 'hom you wou | Id like to make the fin | ancial approver. |         |                     |                |
| Default auto-appro<br>Cost overage buffe | oval threshold \$ 500.0<br>er \$ 100.0 |              |                         |                  |         |                     |                |
| Lab member                               | rs and settings                        | Defentere    | E                       | Dhana            |         | <u> </u>            |                |
| Name                                     | Auto Approval Amount ERP IL            | Default FS   | Email                   | Phone            | Sta     | rt Date 🧐 🛛 End Dat | e 🧐            |
|                                          | Lab default (\$500.00)                 | n/a          |                         |                  |         |                     | & Ş 🖉 🗙        |
|                                          | Lab default (\$500.00)                 | n/a          |                         |                  |         |                     | D \$ 🥒         |
|                                          | Lab default (\$500.00)                 | n/a          |                         |                  |         |                     | & \$ / ×       |
|                                          | Lab default (\$500.00)                 | n/a          | -                       |                  |         |                     | & ∕ ×          |
|                                          | Lab default (\$500.00)                 | n/a          | t                       |                  |         |                     | 🐣 🗟 🖉 🗙        |
|                                          | Lab default (\$500.00)                 | n/a          |                         |                  |         |                     | & 🖉 🗙          |
|                                          | Lab default (\$500.00)                 | n/a          | 1                       |                  |         |                     | <u> </u>       |
|                                          | Lab default (\$500.00)                 | n/a          |                         |                  |         |                     | & 🖉 🗙          |
| 🔍 link existing u                        | <sup>iser</sup> 1.a                    |              |                         |                  |         |                     | 2.a            |

#### Assigning Finance/Lab Manager Role in iLab

You may give someone else in your lab the ability to manage accounts by assigning a lab manager.

1. In the members tab, click on pencil icon next to name of person you would like to assign role of lab manager.

| Name | Auto Approval Amount ERP | PID Default FS | Email | Phone Start Date 😣 End Date 😣      |
|------|--------------------------|----------------|-------|------------------------------------|
|      | Lab default (\$500.00)   | n/a            |       | & \$ 0 3                           |
|      | Lab default (\$500.00)   | n/a            | -     | D \$ I                             |
|      | Lab default (\$500.00)   | n/a            |       | D \$ 8 3                           |
|      | Lab default (\$500.00)   | n/a            | -     | & ∕ ×                              |
|      | Lab default (\$500.00)   | n/a            |       |                                    |
|      | Lab default (\$500.00)   | n/a            |       | Edit this user's membership. 💧 🖉 🗙 |
|      | Lab default (\$500.00)   | n/a            |       |                                    |
|      | Lab default (\$500.00)   | n/a            |       | 🚨 🖉 🗙                              |

- 2. A box will appear marked lvl (level). Select "manager" from menu.
- 3. Check the 'Core Financial Contact' checkbox. Click 'Save'.

| 1 | Lvl:<br>Member v<br>Can order?: | n/a v , v |  | save<br>cancel |  |
|---|---------------------------------|-----------|--|----------------|--|
|   |                                 |           |  |                |  |

This will provide the Lab Manager access to all lab accounts.

#### Contact Us

If you have any additional questions, do not hesitate to send us an email at <u>ABITC-ilab@rtinfo.indiana.edu</u>